# Remote Teaching Centre Service

## PLEASE NOTE:

This method assumes you have the "Duo" app installed on your mobile device. This is a "Two-Factor Authentication" app.

Go to <u>https://guide.duo.com/enrollment</u> and follow the instruction of how to enroll.

- Type the link <u>https://remotetcs.liverpool.ac.uk/</u> into a web browser.
- You will be directed to the University of Liverpool Network

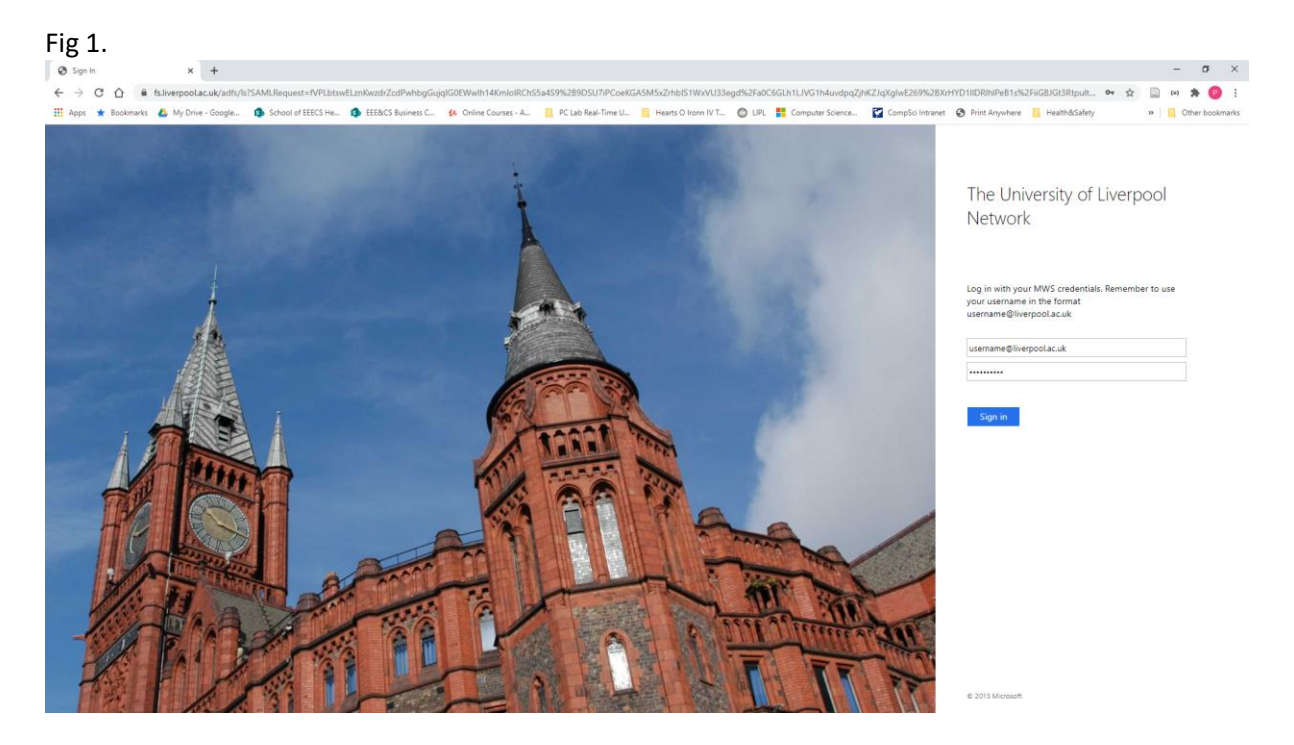

• Login with your University credentials

|                                                                            | Choose an authentication method |                  |
|----------------------------------------------------------------------------|---------------------------------|------------------|
|                                                                            | Duo Push RECOMMENDED            | Send Me a Push   |
|                                                                            | Passcode                        | Enter a Passcode |
| What is this? C<br>Add a new device<br>My Settings & Devices<br>Need help? | Remember me for 14 days         |                  |
| Powered by Duo Security                                                    |                                 |                  |

- Click "Send Me a Push"
- You will be prompted on your phone to take action
- Click Approve

| Fig 3 | 3. |
|-------|----|
|-------|----|

| Sign in<br>https://remo | tetcs.liverpool.ac.uk |
|-------------------------|-----------------------|
| Username                | uername               |
| Password                |                       |
|                         | Sign in Cancel        |

• Enter your University username and password (the "@liverpool.ac.uk" is not necessary)

Fig 4.

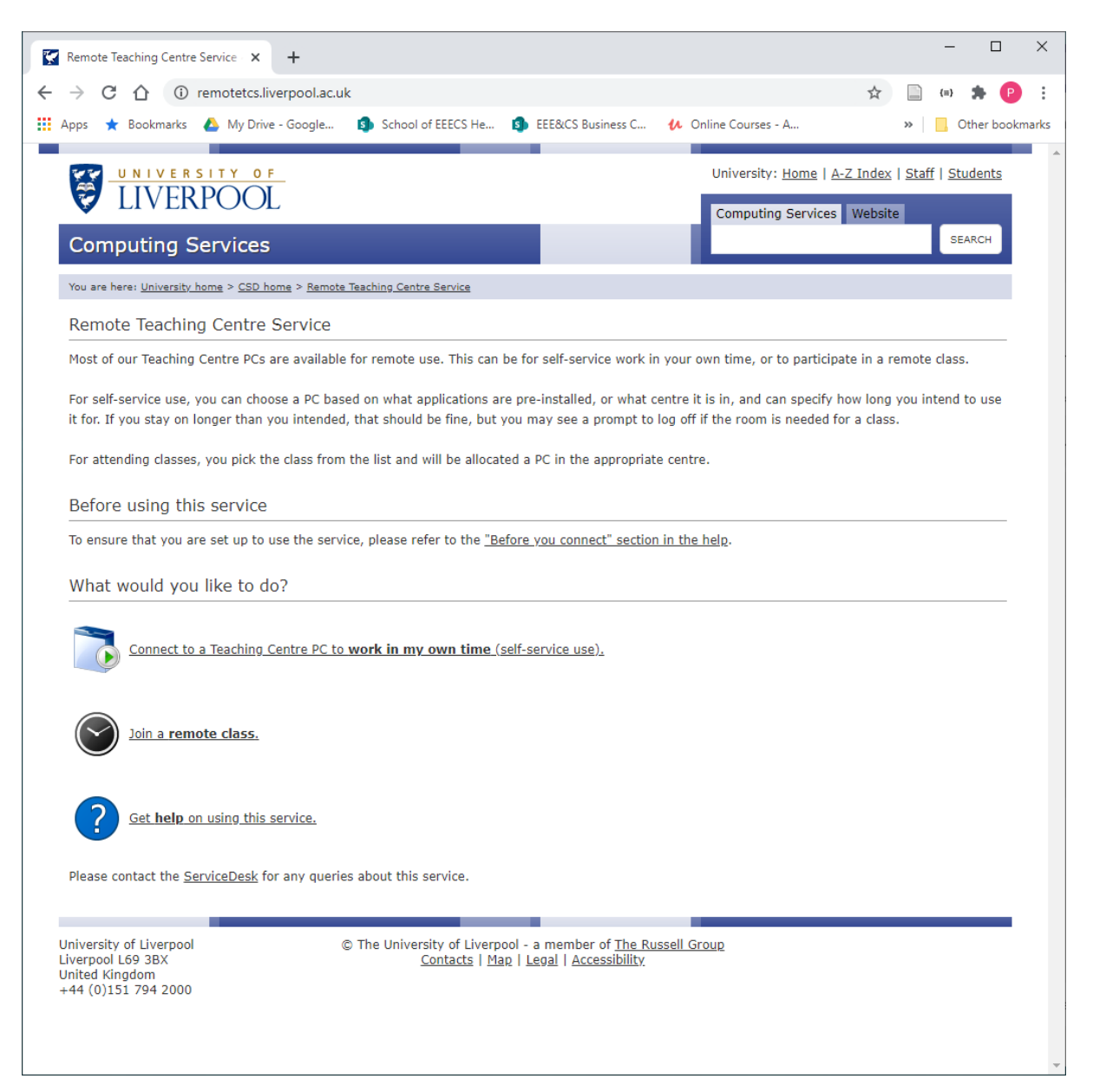

- Click "Connect to a Teaching Centre PC to work in my own time (self-service use)."
- You should be prompted for your username and password (Fig 2.)

You will now be presented with the following screen (Fig 5a – 5b.)

Fig 5a.

| C      O     C      C          | Remote Teaching Centre Service - × +                                                                                             |         |              | -           |           |
|----------------------------------------------------------------------------------------------------|----------------------------------------------------------------------------------------------------|---------|--------------|-------------|-----------|
| <pre>ppp * Bookmark    My Drive-Google    School of EEECS He.    EEECS Busines C</pre>                                                                                                    | → C ① remotetcs.liverpool.ac.uk/self-service.php                                                                                 | ☆       |              | {≡}         | * P       |
| University: Home   A-Z.Index   Staff   Students         Computing Services         You are here: University: Home > GEDhome > Bendse Tashing Centre Service         Remote Teaching Centre Service         Self-Service Use         Teaching Centre PC: may be available for self-service use, so long as they are not involved in a booked class (whether in-person or remote), and so long as they are not at risk of someone trying to use them in-person.         What do you want to do?         Usea a Cr with the following application pre-installed:<br>(Choose an application)         Usea a PC with the following centre:<br>(Seorge Holt : George Holt Lab 3 (GHL3)         Tende to use the PC for:<br>(A Liess 2 hours >)         I need to use the PC for:<br>(A Liess 2 hours >)         I need to use the PC in avisiting session.         I need to use the following lossion.         I need to use the following session.         I need to use the following lossion.         I need to use the following lossion.         Request re         TCRDPMenu : 3.7.6   Set here for hela using this service.                                                                                                    | Apps 🔺 Bookmarks 💧 My Drive - Google 🧃 School of EEECS He 🧃 EEE&CS Business C 🔥 Online Courses - A                               |         | »            | Ot          | ner bookr |
| University: Home   AZ_Index   Staff   Students         Computing Services         You are here: (Intrustive hume > CED hume > Barnote Tracking Centre Service         Remote Teaching Centre Service         Self-Service Use         Teaching Centre PCs may be available for self-Service use, so long as they are not involved in a booked class (whether in-person or remote), and so long as they are not at risk of someone trying to use them in-person.         What do you want to do?         Usinge Type         Use a PC with the following application pre-installed:         (Choose an application         (De a PC with the following application pre-installed:         (Choose an application         (De a PC with the following centre:         (Seorge Hult : George Hult Lab 3 (GHL3)         (Det a PC for:         (In the following lecturer's PC to test something.         (Use the PC for:         (In the following lecturer's PC to test something.         (Use the PC for:         (In the following lecturer's PC to test something.         (Use the PC for:         (In the following lecturer's PC:         (Use the PC for:         (In the following lecturer's PC:         (Use the PC for:         (In the following lecturer's PC:         (Use the following lecturer's PC:         (Use the following lecturer's PC: </td <td></td> <td></td> <td></td> <td></td> <td></td>                                                                                                    |                                                                                                    |         |              |             |           |
| Computing Services     Computing Services     Version     Computing Services     Version     Version     Computing Services     Version     Version     Self-Service       Self-Service Use   Teaching Centre PCs may be available for self-service use, so long as they are not involved in a booked dass (whether in-person or remote), and so long as they are not involved in a booked dass (whether in-person or remote), and so long as they are not involved in a booked d                                                                                                    | UNIVERSITY OF<br>UNIVERSITY OF                                                                                                   | Index   | <u>Staff</u> | <u>Stuc</u> | lents     |
| Computing Services       SEACH         You are here: University Jama > SEM here > Semite > Seaf-Service         Remote Teaching Centre Service         Self-Service Use         Teaching Centre PCs may be available for self-service use, so long as they are not involved in a booked class (whether in-person or remote), and so long as they are not at risk of someone trying to use them in-person.         What do you want to do?         Use a PC in the following application pre-installed:         Choose an application         Options:         I need to use the PC for:         All less 2 hours >         I need to use the PC for:         I need to use the PC for:         I need to use the PC for:         I need to use the PC for:         I need to use the PC in used before.         I med to use the PC in to to lecturer's PC to test something.         Use the following lecturer's PC:         I are to lowing lecturer's PC:         I are to lowing lecturer's PC:         I are to use the PC for:         All set the PC in to be applied to the lecturer's PC to test something.         Use the following lecturer's PC:         I are to use the PC in to be applied to connect to the lecturer's PC to test something.         Use the following lecturer's PC:         Na to be applied to be applied to be applied tob applied to be applied to be applied to be a                                                                                                    | Computing Services                                                                                                    | Website |              |             |           |
| You are here: University Johns > CSD home > Remote Teaching Centre Service Remote Teaching Centre Service Self-Service Use Teaching Centre PCs may be available for self-service use, so long as they are not involved in a booked class (whether in-person or remote), and so long as they are not at risk of someone trying to use them In-person. What do you want to do? Use a PC with the following application pre-installed: Use a PC with the following application pre-installed: Use a PC in the following centre: George Holt : George Holt Lab 3 (GHL3) options: I need to use the PC for: I need to use the PC for: I need to use the PC for: I need to use the PC refor: I need to use the PC refor: I need to u | Computing Services                                                                                                    |         |              | SEA         | RCH       |
| Remote Teaching Centre Service Self-Service Use Teaching Centre PCs may be available for self-service use, so long as they are not involved in a booked class (whether in-person or remote), and so long as they are not at risk of someone trying to use them in-person. What do you want to do?           Usage Type         Use any Teaching Centre PC.           Use a PC with the following application pre-installed:         Choose an application           Choose an application         Image: Type           Use a PC with the following centre:         Image: Type           Options:         Image: Type           Insection:         Image: Type           Options:         Image: Type           Image: Type         Image: Type           Image: Type                                                                                                    | You are hare! University home > CSD home > Remote Teaching Centre Service > Self-Service                                         |         |              |             |           |
| Self-Service Use Teaching Centre PCs may be available for self-service use, so long as they are not involved in a booked class (whether in-person or remote), and so long as they are not at risk of someone trying to use them in-person. What do you want to do? Use any Teaching Centre PC. Use any Teaching Centre PC. Use a PC with the following application pre-installed: Choose an application Options: I need to use the PC for: At least 2 hours ✓ Options: I need to use the PC for: At least 2 hours ✓ Request PC connect to an existing session. I an a lecturer; I need to connect to the lecturer's PC to test something. Use the following lecture's PC: N/A ✓ Request PC See here for help using this service. Please contact the ServiceDesk for any queries about this service.                                                                                                    | Remote Teaching Centre Service                                                                                                   |         |              |             |           |
| Self-SelfVice Use<br>Teaching Centre PCs may be available for self-service use, so long as they are not involved in a booked class (whether in-person or remote), and so long<br>as they are not at risk of someone trying to use them in-person.<br>What do you want to do?                                                                                                    |                                                                                                    |         |              |             |           |
| Teaching Centre PCs may be available for self-service use, so long as they are not involved in a booked class (whether in-person or remote), and so long as they are not at risk of someone trying to use them in-person.<br>What do you want to do?<br>Usage Type<br>Use a PC with the following application pre-installed:<br>(hoose an application v)<br>Use a PC in the following centre:<br>George Holt : George Holt Lab 3 (GHL3)<br>options:<br>I med to use the PC for:<br>I taiss 12 hours v)<br>Give me a PC I haven't used before.<br>Trend to use the PC for:<br>I am a Lecturer; I need to connect to the lecturer's PC to test something.<br>Use the following lecturer's PC: NA v<br>Request rc<br>See here for help using this service.<br>Phase contact the <u>ServiceDesk</u> for any queries about this service.                                                                                                    | Self-Service Use                                                                                                    |         |              |             |           |
| as they are not at risk of someone trying to use them in-person.<br>What do you want to do?<br>Usage Type<br>Use a PC with the following application pre-installed:<br>Choose an application v<br>Use a PC in the following centre:<br>George Holt : George Holt Lab 3 (GHL3)<br>Options:<br>I need to use the PC for:<br>At least 2 hours v<br>Give me a PC I haven't used before.<br>Thr trying to reconnect to an existing session.<br>I am a Lecturer; I need to connect to the lecturer's PC to test something.<br>Use the following lecturer's PC: N/A v<br>REQUEST PC<br>TCRDPMenu : 3.7.6<br>See here for help using this service.                                                                                                    | Teaching Centre PCs may be available for self-service use, so long as they are not involved in a booked class (whether in-person | or rem  | ote), a      | nd so       | ong       |
| What do you want to do?         Usage Type         Use any Teaching Centre PC.         Use a PC with the following application pre-installed:         Choose an application         © Use a PC in the following centre:         George Holt : George Holt Lab 3 (GHL3)         Options:         I need to use the PC for:         At least 2 hours >         Give me a PC I haven't used before.         I'm trying to reconnect to an existing session.         I am a Lecturer; I need to connect to the lecturer's PC to test something.         Use the following lecturer's PC:         MAY         REQUEST PC         CRDPMenu : 3.7.6                                                                                                    | as they are not at risk of someone trying to use them in-person.                                                                 |         |              |             |           |
| Usage Type         Use any Teaching Centre PC.         Use a PC with the following application pre-installed:         Choose an application         Image Type         Use a PC in the following centre:         George Holt : George Holt Lab 3 (GHL3)         Options:         I need to use the PC for:         At least 2 hours V         Give me a PC I haven't used before.         I'm trying to reconnect to an existing session.         I am a Lecturer; I need to connect to the lecturer's PC to test something.         Use the following lecturer's PC:         MAY         Request PC         TCRDPMenu : 3.7.6                                                                                                    | What do you want to do?                                                                                                    |         |              |             |           |
| Usage Type<br>Usa any Teaching Centre PC.<br>Use a PC with the following application pre-installed:<br>Choose an application<br>© Use a PC in the following centre:<br>George Holt : George Holt Lab 3 (GHL3)<br>Options:<br>I need to use the PC for:<br>At least 2 hours<br>Give me a PC I haven't used before.<br>T'm trying to reconnect to an existing session.<br>I am a Lecturer; I need to connect to the lecturer's PC to test something.<br>Use the following lecturer's PC: N/A<br>REQUEST PC<br>See here for help using this service.<br>Please contact the <u>ServiceDesk</u> for any queries about this service.                                                                                                    |                                                                                                    |         |              |             |           |
| Usage ny pe         Use any Teaching Centre PC.         Use a PC with the following application pre-installed:         Choose an application         Image: Use a PC in the following centre:         George Holt: George Holt Lab 3 (GHL3)         Options:         Ineed to use the PC for:         At least 2 hours         Give me a PC I haven't used before.         I'm trying to reconnect to an existing session.         I am a Lecturer; I need to connect to the lecturer's PC to test something.         Use the following lecturer's PC:         M/A >         REQUEST PC         CRDPMenu : 3.7.6                                                                                                    | Haras Tara                                                                                                    |         |              |             |           |
| O Use any Teaching Centre PC.         Use a PC with the following application pre-installed:         Choose an application         Image: Use a PC in the following centre:         George Holt : George Holt Lab 3 (GHL3)         Options:         Inneed to use the PC for:         At least 2 hours Image: Connect to an existing session.         Image: Image: Im                                                                                                    | Usage Type                                                                                                    |         |              |             |           |
| Use a PC with the following application pre-installed:         Choose an application         Image: Use a PC in the following centre:         George Holt : George Holt Lab 3 (GHL3)         Options:         Inneed to use the PC for:         At least 2 hours *         Give me a PC I haven't used before.         I'm trying to reconnect to an existing session.         I am a Lecturer; I need to connect to the lecturer's PC to test something.         Use the following lecturer's PC:         VA         REQUEST PC         TCRDPMenu : 3.7.6                                                                                                    | O Use <b>any</b> Teaching Centre PC.                                                                                             |         |              |             |           |
| Choose an application  Use a PC in the following centre: George Holt : George Holt Lab 3 (GHL3)  Options: I need to use the PC for: At least 2 hours  Give me a PC I haven't used before. Give me a PC I haven't used before. Give me a PC I haven't u | O Use a PC with the following <b>application</b> pre-installed:                                                                  |         |              |             |           |
| Use a PC in the following centre:   George Holt : George Holt Lab 3 (GHL3)   Options:   I need to use the PC for:   At least 2 hours >   Give me a PC I haven't used before.   I'm trying to reconnect to an existing session.   I am a Lecturer; I need to connect to the lecturer's PC to test something.   Use the following lecturer's PC:   NA >   See here for help using this service. Please contact the ServiceDesk for any queries about this service.                                                                                                    | Choose an application                                                                                                    |         |              |             |           |
| George Holt : George Holt Lab 3 (GHL3)       ✓         Options:       I need to use the PC for:         At least 2 hours ✓       Give me a PC I haven't used before.         I'm trying to reconnect to an existing session.       I am a Lecturer; I need to connect to the lecturer's PC to test something.         Use the following lecturer's PC:       I/A ✓         REQUEST PC       TCRDPMenu : 3.7.6                                                                                                    | • Use a PC in the following centre:                                                                                              |         |              |             |           |
| Options:         I need to use the PC for:         At least 2 hours ▼         Give me a PC I haven't used before.         I'm trying to reconnect to an existing session.         I am a Lecturer; I need to connect to the lecturer's PC to test something.         Use the following lecturer's PC:         N/A ▼         REQUEST PC         CRDPMenu : 3.7.6         See here for help using this service.         Please contact the ServiceDesk for any queries about this service.                                                                                                    | George Holt : George Holt Lab 3 (GHL3)                                                                                           |         |              |             |           |
| Options:         I need to use the PC for:         At least 2 hours >         Give me a PC I haven't used before.         I'm trying to reconnect to an existing session.         I am a Lecturer; I need to connect to the lecturer's PC to test something.         Use the following lecturer's PC:         N/A >         REQUEST PC         See here for help using this service.         Please contact the ServiceDesk for any queries about this service.                                                                                                    |                                                                                                    |         |              |             |           |
| I need to use the PC for:         At least 2 hours •         Give me a PC I haven't used before.         I'm trying to reconnect to an existing session.         I am a Lecturer; I need to connect to the lecturer's PC to test something.         Use the following lecturer's PC: N/A •         REQUEST PC         See here for help using this service.         Please contact the ServiceDesk for any queries about this service.                                                                                                    | Coptions:                                                                                                    |         |              |             |           |
| At least 2 hours v         Give me a PC I haven't used before.         I'm trying to reconnect to an existing session.         I am a Lecturer; I need to connect to the lecturer's PC to test something.         Use the following lecturer's PC: N/A v         REQUEST PC         See here for help using this service.         Please contact the ServiceDesk for any queries about this service.                                                                                                    | I need to use the PC for:                                                                                                    |         |              |             |           |
| □ Give me a PC I haven't used before.         □ I'm trying to reconnect to an existing session.         □ I am a Lecturer; I need to connect to the lecturer's PC to test something.         Use the following lecturer's PC: N/A ▼         REQUEST PC         See here for help using this service.         Please contact the ServiceDesk for any queries about this service.                                                                                                    | At least 2 hours 🗸                                                                                                    |         |              |             |           |
| □ I'm trying to reconnect to an existing session.         □ I am a Lecturer; I need to connect to the lecturer's PC to test something.         Use the following lecturer's PC: N/A ▼         REQUEST PC         TCRDPMenu : 3.7.6         See here for help using this service.         Please contact the ServiceDesk for any queries about this service.                                                                                                    | Give me a PC I haven't used before.                                                                                              |         |              |             |           |
| I am a Lecturer; I need to connect to the lecturer's PC to test something.         Use the following lecturer's PC: N/A ×         REQUEST PC         TCRDPMenu : 3.7.6         See here for help using this service.         Please contact the ServiceDesk for any queries about this service.                                                                                                    | Up trying to reconnect to an existing session                                                                                    |         |              |             |           |
| I am a Lecturer; I need to connect to the lecturer's PC to test something.         Use the following lecturer's PC: N/A          REQUEST PC         TCRDPMenu : 3.7.6         See here for help using this service.         Please contact the ServiceDesk for any queries about this service.                                                                                                    | The dying to reconnect to an existing session.                                                                                   |         |              |             |           |
| See here for help using this service.   Please contact the ServiceDesk for any queries about this service.                                                                                                    | □ I am a Lecturer; I need to connect to the lecturer's PC to test something.                                                     |         |              |             |           |
| REQUEST PC       TCRDPMenu : 3.7.6         See here for help using this service.         Please contact the ServiceDesk for any queries about this service.                                                                                                    | ose the following lecturer's PC: N/A *                                                                                           |         |              |             |           |
| REQUEST PC       TCRDPMenu : 3.7.6         See here for help using this service.         Please contact the ServiceDesk for any queries about this service.                                                                                                    |                                                                                                    |         |              |             |           |
| <u>See here for help using this service.</u><br>Please contact the <u>ServiceDesk</u> for any queries about this service.                                                                                                    | REQUEST PC TCRDPMenu : 3.7.6                                                                                                    |         |              |             |           |
| <u>See here for help using this service.</u><br>Please contact the <u>ServiceDesk</u> for any queries about this service.                                                                                                    |                                                                                                    |         |              |             |           |
| Please contact the <u>ServiceDesk</u> for any queries about this service.                                                                                                    | See here for help using this service                                                                                             |         |              |             |           |
| Please contact the <u>ServiceDesk</u> for any queries about this service.                                                                                                    | See nore for map damly tills service.                                                                                            |         |              |             |           |
|                                                                                                    | Please contact the ServiceDesk for any queries about this service.                                                               |         |              |             |           |
|                                                                                                    |                                                                                                    |         |              |             |           |
| Notes:                                                                                                    | Notac'                                                                                                    |         |              |             |           |

- Click the radio button "Use a PC in the following centre:"
- From the drop-down list, select a teaching centre (for example: George Holt Lab 3 (GHL3))
- Click "REQUEST PC" (Fig 4a. to Fig 4d.)

Fig 5b. shows the "Notes:" on this web page.

### Fig 5b.

#### Notes:

- Requesting a PC will take a few seconds. This is to ensure that the PC we allocate has picked up on the fact that we've given you rights to connect to it. Please be patient when requesting a PC.
- When choosing "any Teaching Centre PC", you will have access to the applications that are pre-installed in all centres, whatever else is pre-installed in the centre we happen to pick for you, and also any applications available for self-service installation via Install Uni Apps. In rare cases, specialist applications will not be available because their license prevents remote use, or they require graphics card features that do not work in a remote session.
- For this reason, the applications list above contains only applications that are large, or are not available in Install Uni Apps for some reason. Any
  apps that are trivial to install should just be installed from Install Uni Apps if needed.
- Choosing a particular centre is useful if you need multiple applications that you know are pre-installed together in that centre, or if you know that a
  particular application is better suited to the hardware in that centre.
- The system will try to allocate a PC for you that is available for at least as long as you indicate. A PC becomes unavailable if it is in a room that is about to be used for a booked class, or if it is in a room that is about to open to in-person use and the PC still has a keyboard attached. You will be prompted to log off if either of those situations applies. In the event of an upcoming booking, logoff will be forced if necessary.
- If there are no PCs available for as long as you indicate you need, you will be allocated a PC with less time available, rather than allocating no PC at all. The next page will indicate if this has happened, and how long the PC it has allocated is available for. (It will always be at least an hour.)
- By default, the system will try to provide you with a PC that you have used recently, as you'll log in faster and your settings will be already present.
   However, if you have had your profile reset by the Service Desk, they will advise you to use a PC you have not used before for your next login, to
  ensure that you get a new profile created. This is what the "Give me a PC I haven't used before" option is for. You can also use this option if you are
  allocated a PC that is faulty in some way (please report such cases to the service desk so that we can fix it).
- To allocate a PC for you, the system looks for PCs that meet your criteria, are currently powered on, and are not currently in use. Rebooting may
  cause the PC to be considered powered off for a minute or two, and if you just closed the session then the PC is still in-use. These things would
  normally prevent you from being allocated the same PC again. The option "I'm trying to reconnect to an existing session" overrides these checks,
  and will allocate a PC that appears powered off (so long as it was seen to be powered on within the past few minutes), or in-use (so long as it is in
  use by your username).
- NB, if you closed the remote session without logging off, the system will log such sessions off automatically after 5 minutes.
- The option to connect to a lecturer's PC is intended to allow a lecturer to test things out on the lecturer's PC well in advance of needing it for a class. As with the use of lecturer's stations during a booking, use of this service is logged, and we can see who uses this option. This should be combined with having picked a specific centre (the one where the class will be held). Centres that are not bookable will not usually have a lecturer's PC.

University of Liverpool Liverpool L69 3BX United Kingdom +44 (0)151 794 2000 © The University of Liverpool - a member of <u>The Russell Group</u> <u>Contacts | Map</u> | <u>Legal</u> | <u>Accessibility</u> The following screen shots, Fig 6a. – 6e., allow you to connect to the available system, and give general instructions of how to connect. As stated in these instructions different browsers may display this in a different way.

Fig 6a.

| omputing      | Services ~         | University 🗙                                                                                   | +                                                                                     |                                             |                                           |                            |                                                     |                                                   |                                                       |                                                        |                                           | -         |  |
|---------------|--------------------|------------------------------------------------------------------------------------------------|---------------------------------------------------------------------------------------|---------------------------------------------|-------------------------------------------|----------------------------|-----------------------------------------------------|---------------------------------------------------|-------------------------------------------------------|--------------------------------------------------------|-------------------------------------------|-----------|--|
| $\rightarrow$ | Ö                  | D https://r                                                                                    | mwsstats.liv.ac.uk/tcr                                                                | emote/Reque                                 | stPC.php                                  |                            |                                                     |                                                   |                                                       | ☆                                                      | ւՀ≡                                       | Ē         |  |
| 1             | Com                | UNIVER<br>LIVER<br>puting S                                                                    | POOL                                                                                  |                                             |                                           |                            |                                                     | Universi                                          | ity: <u>Home</u>   <u>A</u> -<br>ting Services        | Z Index   <u>Staf</u>                                  | [   <u>Studen</u><br>SEARCH               | <u>ts</u> |  |
|               | You are h<br>Remo  | ere: <u>University I</u><br>te Teachin                                                         | <sub>home</sub> > <u>CSD home</u> > <u>Remot</u><br>a Centre Service                  | e Teaching Centre S                         | Service                                   |                            |                                                     |                                                   |                                                       |                                                        |                                           |           |  |
|               | Conne              | ect to Stati                                                                                   | ion                                                                                   |                                             |                                           |                            |                                                     |                                                   |                                                       |                                                        |                                           |           |  |
|               | A Teach<br>You mus | ing Centre sta<br>st connect to                                                                | ation has been reserved<br>it by the time specified                                   | for you. Please<br>or the reservation       | use the link bel<br>on will be cance      | low to con<br>elled to fre | nect to the stat<br>e it up for other               | ion.<br>r users.                                  |                                                       |                                                        |                                           |           |  |
|               | PC                 | Link                                                                                           | Connect By                                                                            | Available For                               |                                           |                            |                                                     |                                                   |                                                       |                                                        |                                           |           |  |
|               | GHL3-0             | 059 Sconnect                                                                                   | 2020.09.17 10:32:01                                                                   | Over 4 hours                                |                                           |                            |                                                     |                                                   |                                                       |                                                        |                                           |           |  |
|               | Conne              | ection Inst                                                                                    | ructions                                                                              |                                             |                                           |                            |                                                     |                                                   |                                                       |                                                        |                                           |           |  |
|               |                    |                                                                                                |                                                                                       |                                             |                                           |                            |                                                     |                                                   |                                                       |                                                        |                                           |           |  |
|               | 0. If<br>Re<br>Wi  | you are on W<br>emote Deskt<br>indows 10 wil                                                   | <b>Indows 10 Home</b> , you<br>top from the <b>Microsoft</b><br>II already have it.)  | ı may have to in<br><b>App Store. (</b> Ot  | stall <b>Microsoft</b><br>her versions of | ± 0.                       | If you haven't<br>Remote Desk<br>version of Mac     | already, ope<br>ctop, and ins<br>: OS.            | n the <b>App Sto</b><br>stall. High Sie               | ore, search for<br>rra is the oldes                    | Microsof<br>t supporte                    | t<br>ed   |  |
|               | 1. Wa              | ait a few seco<br>cked up the fa                                                               | onds before trying to cor<br>act that you're allowed t                                | nnect, to ensure<br>to connect to it.       | that the PC has                           | s 1.                       | Wait a few sec<br>has picked up                     | conds before<br>the fact that                     | trying to conn<br>you're allowe                       | ect, to ensure<br>d to connect to                      | that the P<br>it.                         | с         |  |
| b.            |                    |                                                                                                |                                                                                       |                                             |                                           |                            |                                                     |                                                   |                                                       |                                                        |                                           |           |  |
|               | 2. Cli             | ick the ' <b>Conn</b>                                                                          | ect' link above.                                                                      |                                             |                                           | 2.                         | Click the 'Con                                      | nect' link ab                                     | ove.                                                  |                                                        |                                           |           |  |
|               | 3. W<br>dif        | hen prompted<br>fferent in diffe                                                               | d whether to Open or Sa<br>erent browsers; here is l                                  | ave, choose <b>Ope</b><br>how it looks in F | n. This will look<br>irefox:              | k 3.                       | Click on the do                                     | ownloaded fil                                     | e in the Down                                         | loads folder:                                          |                                           |           |  |
|               | Ope                | ning tcremote.r                                                                                | dp                                                                                    |                                             | ×                                         |                            | tcremote.rdp                                        | ∘ <b>≶</b>                                        |                                                       |                                                        |                                           |           |  |
|               | You                | have chosen to<br>tcremote.rd<br>which is: Rer<br>from: https:/                                | o open:<br>  <b>p</b><br>mote Desktop Connection<br>//mwsstats.liv.ac.uk              |                                             |                                           | Ç                          | 20                                                  |                                                   | -                                                     |                                                        |                                           |           |  |
|               | Wh                 | a <b>t should Firef</b><br>● <u>Open with</u><br>○ <u>S</u> ave File<br>□ Do this <u>a</u> uto | iox do with this file?<br>Remote Desktop Connecti<br>matically for files like this fr | ion (default)<br>rom now on.                | ~                                         | If<br>De<br>co             | your Mac can't<br>sktop is too old<br>mputername yo | open this file<br>d. Either upda<br>ou were issue | e, your version<br>ate it, or conn<br>ed and followir | of Microsoft R<br>ect manually b<br>ng the instruction | emote<br>y noting th<br>ons <u>here</u> . | 1e        |  |
|               |                    |                                                                                                |                                                                                       | ОК                                          | Cancel                                    |                            |                                                     |                                                   |                                                       |                                                        |                                           |           |  |

# Fig 6c.

| <ol> <li>The credentials draidy opens, Enter your password and cick ok.</li> </ol>                                                                                                    | <ol> <li>The credentials dialog opens. Enter your password and click<br/>Continue.</li> </ol>                                                                            |
|----------------------------------------------------------------------------------------------------|----------------------------------------------------------------------------------------------------|
| Windows Security ×                                                                                                    |                                                                                                    |
| Enter your credentials                                                                                                    | Enter Your User Account                                                                                                    |
| These credentials will be used to connect to the following computers:         1. rdgateway.liv.ac.uk (RD Gateway server)         2. A1C1-002 (remote computer)         LIVAD\Snapshot         Password         More choices         OK       Cancel | This user account will be used to connect to HCC4-033 (remote PC) and rdgateway.liv.ac.uk (gateway). Username: LIVAD\mwsusername Password: Show password Cancel Continue |
| <ol> <li>A Remote Desktop session starts on the assigned Teaching Centre<br/>computer.</li> </ol>                                                                                                    | <ol> <li>A Remote Desktop session starts on the assigned Teaching Centre<br/>computer.</li> </ol>                                                                        |
| <ol> <li>When you are finished, and want to disconnect, run the "Log Off"<br/>shortcut on the remote computer's desktop.</li> </ol>                                                                                                    | <ol> <li>When you are finished, and want to disconnect, run the "Log Off"<br/>shortcut on the remote computer's desktop.</li> </ol>                                      |
| If you have problems following the above instructions, see <u>here</u> for more deta<br>Jniversity of Liverpool © The University of Liverpool - a<br>Jverpool L69 3BX <u>Contacts   Map   Lee</u>                                                   | led help using this service.<br>member of <u>The Russell Group</u><br>al   <u>Accessibility</u>                                                                          |

• Click "Connect" (Fig 6a.)

# Fig 6d.

| Save As                  |                                |               |      |      |                    | ×   |
|--------------------------|--------------------------------|---------------|------|------|--------------------|-----|
| ← → · ↑ ↓ · Ti           | his PC > Downloads >           |               | ~    | Q O  | Search Downloads   |     |
| Organise 👻 New fold      | der                            |               |      |      |                    | ?   |
| This PC                  | Name                           | Date modified | Туре | Size |                    |     |
| 3D Objects               | > Last week (1)                |               |      |      |                    |     |
| Desktop                  | > Last month (1)               |               |      |      |                    |     |
| Documents                | > Earlier this year (1)        |               |      |      |                    |     |
| Downloads     Music      |                                |               |      |      |                    |     |
| Pictures                 |                                |               |      |      |                    |     |
| Videos                   |                                |               |      |      |                    |     |
| 🏪 Local Disk (C:)        |                                |               |      |      |                    |     |
| 👝 Data (D:)              |                                |               |      |      |                    |     |
| 🗙 paddy (\\dell-s1       |                                |               |      |      |                    |     |
| 💣 Network 🗸              |                                |               |      |      |                    |     |
| File <u>n</u> ame: tcrer | mote.rdp                       |               |      |      |                    | ~   |
| Save as type: Rem        | ote Desktop Connection (*.rdp) |               |      |      |                    | ~   |
| ∧ Hide Folders           |                                |               |      |      | <u>S</u> ave Cance | el: |

• Save the "tcremote.rdp" file (Fig 6d.)

Fig 6e.

|   |                               | • |          |   |
|---|-------------------------------|---|----------|---|
| 5 | tcremote (3).rdp<br>Open file |   | Show all | × |
|   |                               |   |          |   |

• Click "Open file"

Fig 7.

| 퉣 Remo                                                                                             | Remote Desktop Connection                      |                                                               |  |  |  |  |  |  |
|----------------------------------------------------------------------------------------------------|------------------------------------------------|---------------------------------------------------------------|--|--|--|--|--|--|
| Do you trust the publisher of this remote connection?                                              |                                                |                                                               |  |  |  |  |  |  |
| This remo<br>publisher                                                                             | te connection could har<br>before you connect. | m your local or remote computer. Make sure that you trust the |  |  |  |  |  |  |
|                                                                                                    | Publisher:                                     | <u>*liv.ac.uk</u>                                             |  |  |  |  |  |  |
| <u> </u>                                                                                           | Туре:                                          | Remote Desktop Connection                                     |  |  |  |  |  |  |
|                                                                                                    | Remote computer:                               | GHL3-059                                                      |  |  |  |  |  |  |
|                                                                                                    | Gateway server:                                | rdgateway.liv.ac.uk                                           |  |  |  |  |  |  |
| Don't ask me for remote connections from this publisher again         Show Details         Connect |                                                |                                                               |  |  |  |  |  |  |

- Click "Connect"
- On the next screen (Fig 6.), type in your password, then click "OK"
- Fig 8.

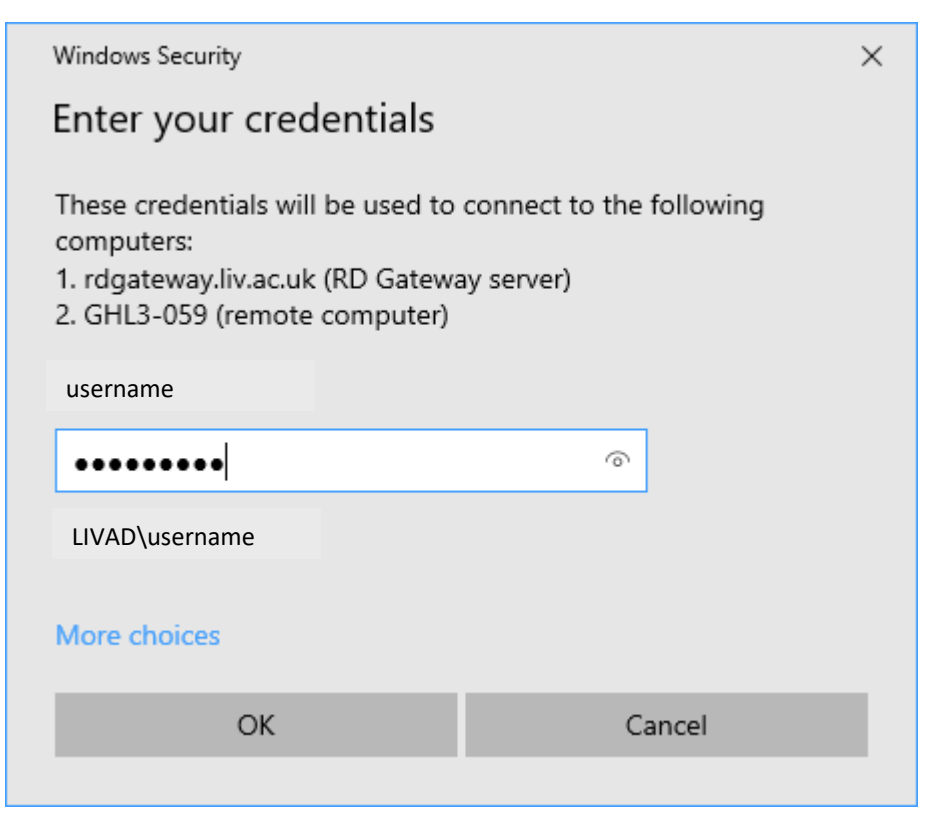

You will now be presented with the following screen (Fig 9.)

Fig 9.

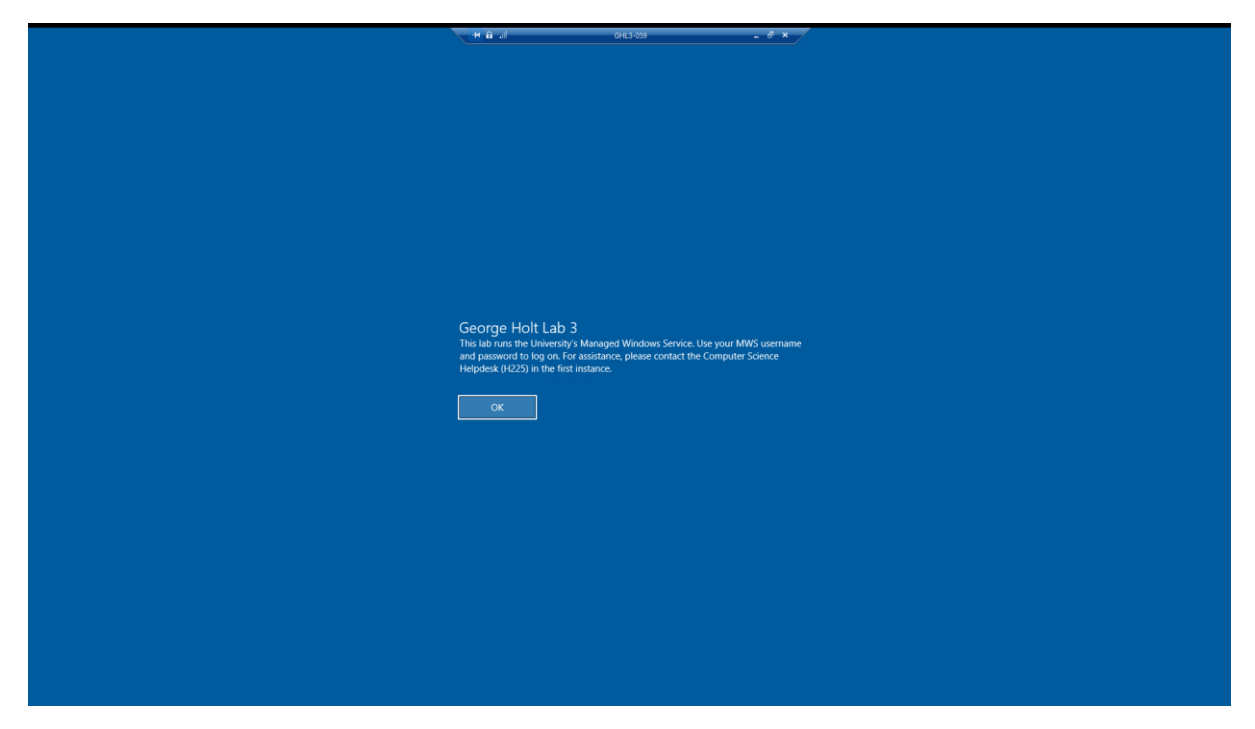

- Click "OK"
- You have now successfully established a remote desktop connection (Fig 10.)

Fig 10.

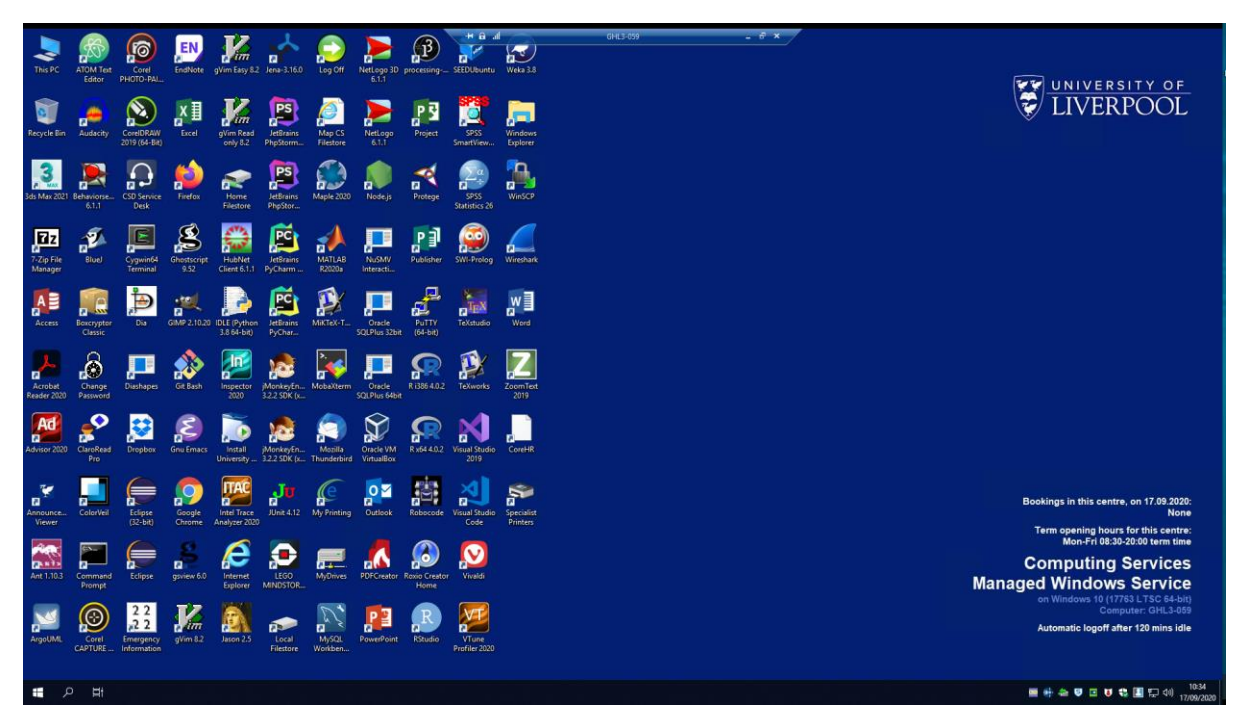

 When you are finished, and want to disconnect, run the "Log Off" shortcut on the remote computer's desktop.

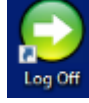